## En Google Chrome o Firefox:

Ir al sitio: https://powerschool.cmths.org/public

| D PowerSchool SIS            |  |         |  |  |
|------------------------------|--|---------|--|--|
| Student and Parent Sign In   |  |         |  |  |
|                              |  |         |  |  |
| Username                     |  |         |  |  |
| Password                     |  |         |  |  |
| Forgot Username or Password? |  |         |  |  |
|                              |  | Sign In |  |  |

Hacer clic en el enlace "Forgot Username or Password"

Su "Parent Username" será el correo electrónico que ha proporcionado a la escuela secundaria de su hijo/hija. Entrar el mismo correo electrónico para "Parent Email Address" y hacer clic "Enter".

| PowerSchool SIS                                            |                                                         |                                                                                                    |  |  |  |
|------------------------------------------------------------|---------------------------------------------------------|----------------------------------------------------------------------------------------------------|--|--|--|
| <b>Recover Account Sign In Information</b>                 |                                                         |                                                                                                    |  |  |  |
| Forgot Password?                                           | Forgot Username?                                        |                                                                                                    |  |  |  |
| Parents, to recover your password for the school directly. | our password or if you ha                               | ave been provided a username and are setting<br>formation below. Students need to contact the        |  |  |  |
| Parent Username                                            |                                                         | thomasvthompson16@gmail.com                                                                          |  |  |  |
| Parent Email Address                                       |                                                         | thomasvthompson16@gmail.com                                                                          |  |  |  |
|                                                            |                                                         | Enter                                                                                                |  |  |  |
| If you are experiencing<br>reasons, PowerSchool<br>issues. | sign in issues, please co<br>is unable to assist with s | ontact your school for assistance. For security<br>sign in, password, or other accessibility-related |  |  |  |

Se enviará un correo electrónico de restablecimiento de contraseña a su correo electrónico desde "CMTHS PowerSchool". Ir al correo electrónico y hacer clic en el enlace de restablecimiento de contraseña. Accederá a una pantall de restablecimiento de contraseña.

Si no recibe un correo, contactar: ITHELP@CMTHS.ORG

| DeverSchool SIS                                                                                                    |       |  |  |  |
|----------------------------------------------------------------------------------------------------|-------|--|--|--|
| Recover Password                                                                                                    |       |  |  |  |
| Enter your username and password.<br>New password must:<br>•Be at least 8 characters long<br>•Contain at least one uppercase and one lowercase letter<br>•Contain at least one letter and one number<br>•Contain at least one special character |       |  |  |  |
| Username                                                                                                    |       |  |  |  |
| New Password                                                                                                    |       |  |  |  |
| Confirm New Password                                                                                                    | Enter |  |  |  |
| Once your password has been updated you will be signed in. Please remember your new password.                                                                                                    |       |  |  |  |

Entrar su nombre de usuario (su correo electrónico) y nueva contraseña. Confirmar su nueva contraseña. Tenga en cuenta los requisitos de contraseña.

Después de crear una contraseña acceptable, iniciará sesión en PowerSchool.

Después de iniciar la sesión en PowerSchool, completará dos formularios:

Hacer clic en "Formularios" en ell ado izquierdo de su pantalla y completar lo siguiente:

- Medical
- **Contact Information** *If updates are needed to your contact information*